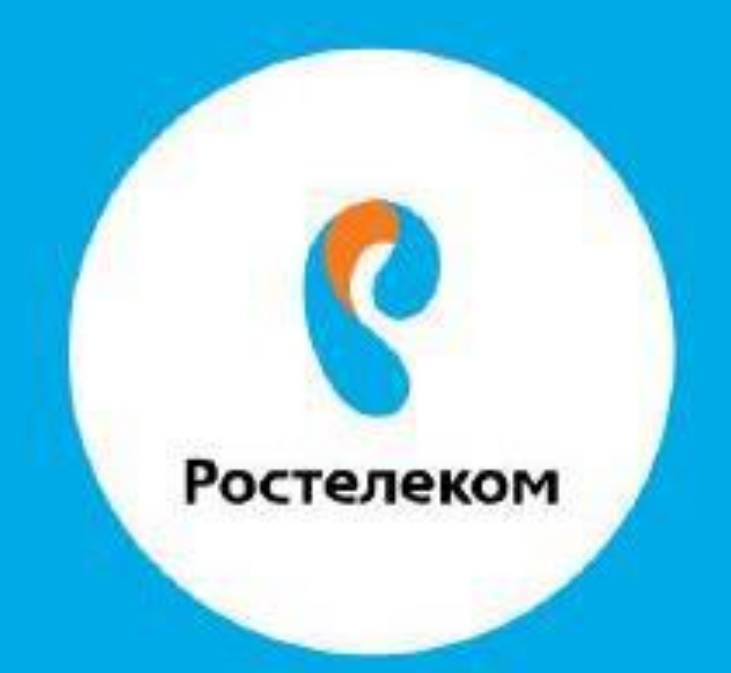

## ИНСТРУКЦИЯ ПО ВОССТАНОВЛЕНИЮ НАСТРОЕК ОБОРУДОВАНИЯ

**TP-Link TD-W8151N** 

Инструкция по восстановлению настроек модема TP-LINK TD-W8151N

Вводим в браузере - **192.168.1.1** 

Вводим имя пользователя admin, пароль admin

Шаг1, в верхней части экрана нажимаем вкладку Maintenance

Шаг2, выбираем вкладку Firmware

Шаг3, нажимаем «Выберите файл», выбираем файл и нажимаем «Открыть» Шаг4, нажимаем **UPGRADE** 

| <b>TP-LINI</b>           | K®                                                         |                                                                                                    |                                                                                           | 150Mbps Wirele                               | ess N AD     | SL2+ Mode         | m Router        |
|--------------------------|------------------------------------------------------------|----------------------------------------------------------------------------------------------------|-------------------------------------------------------------------------------------------|----------------------------------------------|--------------|-------------------|-----------------|
| Maintenance              | Quick Inter<br>Start Set                                   | face Advanc<br>up Setup                                                                                                    | ed Acces<br>Manager                                                                       | ss Mainter                                   | nance        | Status            | Help            |
|                          | Administration Time Zone Fi                                |                                                                                                    | Firmware                                                                                  | SysRestart                                   | Diagn        | gnostics          |                 |
| Firmware/Romfile Upgrade | Current Firmware<br>New Firmware<br>New Romfile<br>Romfile | Version : 5.0.0 Build<br>Location : Beidepur<br>Location : Beidepur<br>Backup: ROMFIL<br>Status :<br>It might tal<br>upgrade. | I 150924 Rel.44032<br>re файл Файл не<br>re файл файл не<br>E SAVE<br>ke several minutes, | выбран<br>выбран<br>don't power off it durir | ıg upgradinç | g. Device will re | start after the |
|                          |                                                            | UPGRA                                                                                                    | DE                                                                                        |                                              |              |                   |                 |

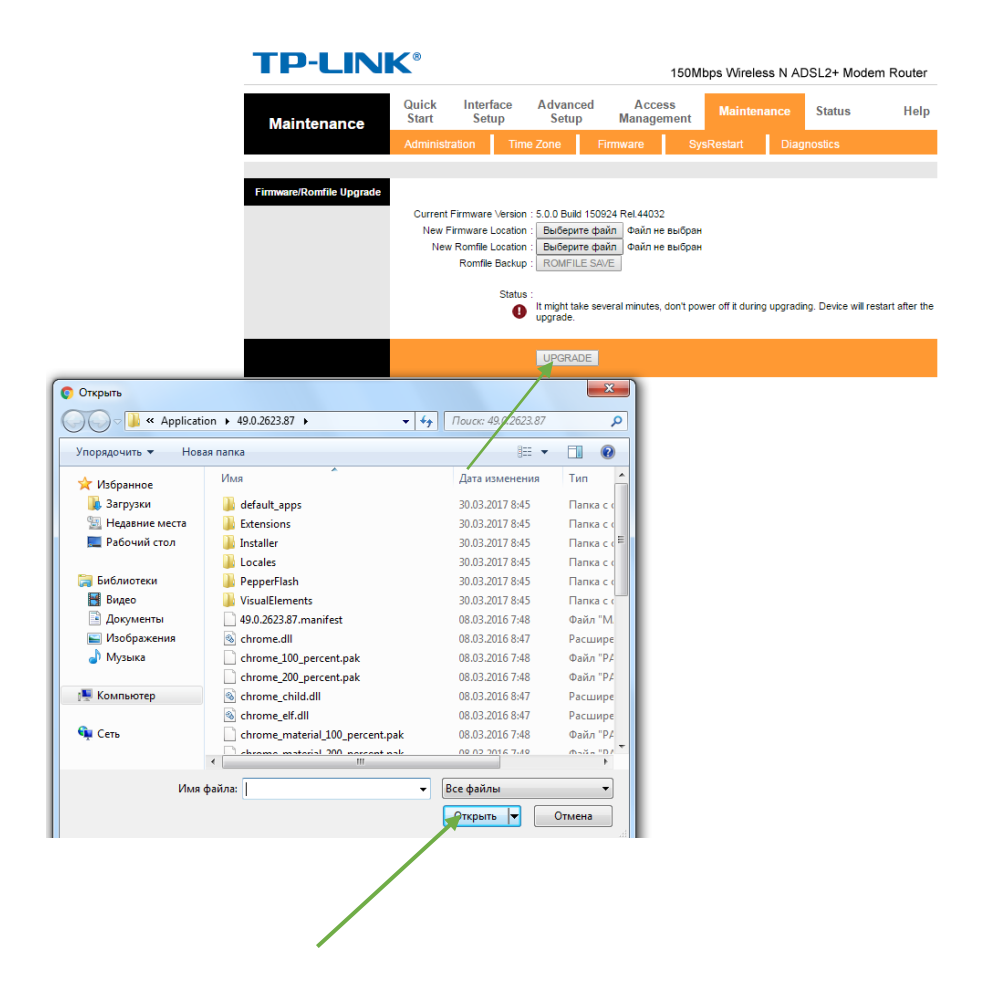

Если интерфейс русский:

Шаг1, в верхней части экрана нажимаем вкладку Эксплуатация Устройства

## Шаг2, выбираем вкладку Встроенное ПО

## Шаг 3, выбираем файл и нажимаем Обновить

| Эксплуатация          | Быстрый Настройка Расширенные Управление Эксплуатация Систояние Спр<br>старт интерфейса настройки <u>дос</u> тупом устройства Систояние Спр                                              |
|-----------------------|----------------------------------------------------------------------------------------------------|
| устройства            | Администрирование Часовой пояз Встроенное ПО Системы Диагностика                                                                                                    |
| бновление встроенного | 2                                                                                                    |
| пофакла с настроиками | Текущая версия<br>встроенного ПО<br>Расположение файла с<br>новым встроенным ПО<br>Расположение файла с<br>новым настройками<br>Сохранение файла<br>с настройками                        |
|                       | Состояние :<br>Процесс обновления может занять несколько минут. Во время процесса не<br>выключайте питание устройства. После завершения обновления, устройство<br>выполнит перезагрузку. |